## Zoom VDI Plug-In Installation Instructions for MacOS

If logged into VDI, please *disconnect* your existing session before proceeding with the installation.

- 1. Download the latest **ZoomVDI\_5.13.1.universal.pkg** from <u>https://www.ojp.gov/byod</u>
- 2. Navigate to downloads and click file to launch installation
- 3. Select Continue at Welcome

|                                                                                                    | Welcome to the ZoomVDI Installer                                                                                                    |   |
|----------------------------------------------------------------------------------------------------|----------------------------------------------------------------------------------------------------|---|
| <ul> <li>Introduction</li> <li>Destination Select</li> <li>Installation Type</li> <li>Installation</li> <li>Summary</li> </ul> | The Zoom VDI Plugin for the Mac provides outstanding audio<br>and video quality for Zoom Meetings and Zoom Phone when<br>paired with the VDI Zoom Meeting Client. This package will<br>install the Zoom VDI application into your applications<br>directory. A Zoom VDI Uninstaller application is also provided<br>to cleanly remove the Zoom VDI application if needed. Visit<br>blog.zoom.us and follow @zoom<br>By clicking "Continue", you agree to our <u>Terms of Service</u> and<br>Privacy Statement |   |
|                                                                                                    |                                                                                                    |   |
|                                                                                                    | Go Back Continue                                                                                                    | • |
| elect <b>Install</b> to install                                                                                                | to default location                                                                                                    |   |
|                                                                                                    |                                                                                                    |   |
| • • •                                                                                                    | 🥪 Install ZoomVDI                                                                                                    |   |
| •••                                                                                                    | Standard Install on "Macintosh HD"                                                                                                    |   |
|                                                                                                    | Install ZoomVDI Standard Install on "Macintosh HD" This will take 195.3 MB of space on your computer.                                                                                                    |   |
| <ul> <li>Introduction</li> <li>Destination Select</li> </ul>                                                                   | Install ZoomVDI Standard Install on "Macintosh HD" This will take 195.3 MB of space on your computer. Click Install to perform a standard installation of this software                                                                                                    |   |
| <ul> <li>Introduction</li> <li>Destination Select</li> <li>Installation Type</li> </ul>                                        | <ul> <li>Install ZoomVDI</li> <li>Standard Install on "Macintosh HD"</li> <li>This will take 195.3 MB of space on your computer.</li> <li>Click Install to perform a standard installation of this software on the disk "Macintosh HD".</li> </ul>                                                                                                    |   |
| <ul> <li>Introduction</li> <li>Destination Select</li> <li>Installation Type</li> </ul>                                        | Install ZoomVDI Standard Install on "Macintosh HD" This will take 195.3 MB of space on your computer. Click Install to perform a standard installation of this software on the disk "Macintosh HD".                                                                                                    |   |
| <ul> <li>Introduction</li> <li>Destination Select</li> <li>Installation Type</li> <li>Installation</li> </ul>                  | Install ZoomVDI Standard Install on "Macintosh HD" This will take 195.3 MB of space on your computer. Click Install to perform a standard installation of this software on the disk "Macintosh HD".                                                                                                    |   |
| <ul> <li>Introduction</li> <li>Destination Select</li> <li>Installation Type</li> <li>Installation</li> <li>Summary</li> </ul> | Install ZoomVDI Standard Install on "Macintosh HD" This will take 195.3 MB of space on your computer. Click Install to perform a standard installation of this software on the disk "Macintosh HD".                                                                                                    |   |
| <ul> <li>Introduction</li> <li>Destination Select</li> <li>Installation Type</li> <li>Installation</li> <li>Summary</li> </ul> | Install ZoomVDI Standard Install on "Macintosh HD" This will take 195.3 MB of space on your computer. Click Install to perform a standard installation of this software on the disk "Macintosh HD".                                                                                                    |   |
| <ul> <li>Introduction</li> <li>Destination Select</li> <li>Installation Type</li> <li>Installation</li> <li>Summary</li> </ul> | Install ZoomVDI Standard Install on "Macintosh HD" This will take 195.3 MB of space on your computer. Click Install to perform a standard installation of this software on the disk "Macintosh HD".                                                                                                    |   |
| <ul> <li>Introduction</li> <li>Destination Select</li> <li>Installation Type</li> <li>Installation</li> <li>Summary</li> </ul> | Install ZoomVDI Standard Install on "Macintosh HD" This will take 195.3 MB of space on your computer. Click Install to perform a standard installation of this software on the disk "Macintosh HD".                                                                                                    |   |
| <ul> <li>Introduction</li> <li>Destination Select</li> <li>Installation Type</li> <li>Installation</li> <li>Summary</li> </ul> | ♥ Install ZoomVDI          Standard Install on "Macintosh HD"         This will take 195.3 MB of space on your computer.         Click Install to perform a standard installation of this software on the disk "Macintosh HD".                                                                                                    |   |
| <ul> <li>Introduction</li> <li>Destination Select</li> <li>Installation Type</li> <li>Installation</li> <li>Summary</li> </ul> | ♥ Install ZoomVDI          Standard Install on "Macintosh HD"         This will take 195.3 MB of space on your computer.         Click Install to perform a standard installation of this software on the disk "Macintosh HD".                                                                                                    |   |
| <ul> <li>Introduction</li> <li>Destination Select</li> <li>Installation Type</li> <li>Installation</li> <li>Summary</li> </ul> | ♥ Install ZoomVDI          Standard Install on "Macintosh HD"         This will take 195.3 MB of space on your computer.       Click Install to perform a standard installation of this software on the disk "Macintosh HD".                                                                                                    |   |
| <ul> <li>Introduction</li> <li>Destination Select</li> <li>Installation Type</li> <li>Installation</li> <li>Summary</li> </ul> | Install ZoomVDI Standard Install on "Macintosh HD" This will take 195.3 MB of space on your computer. Click Install to perform a standard installation of this software on the disk "Macintosh HD".                                                                                                    |   |

5. Select **Close** at successful installation

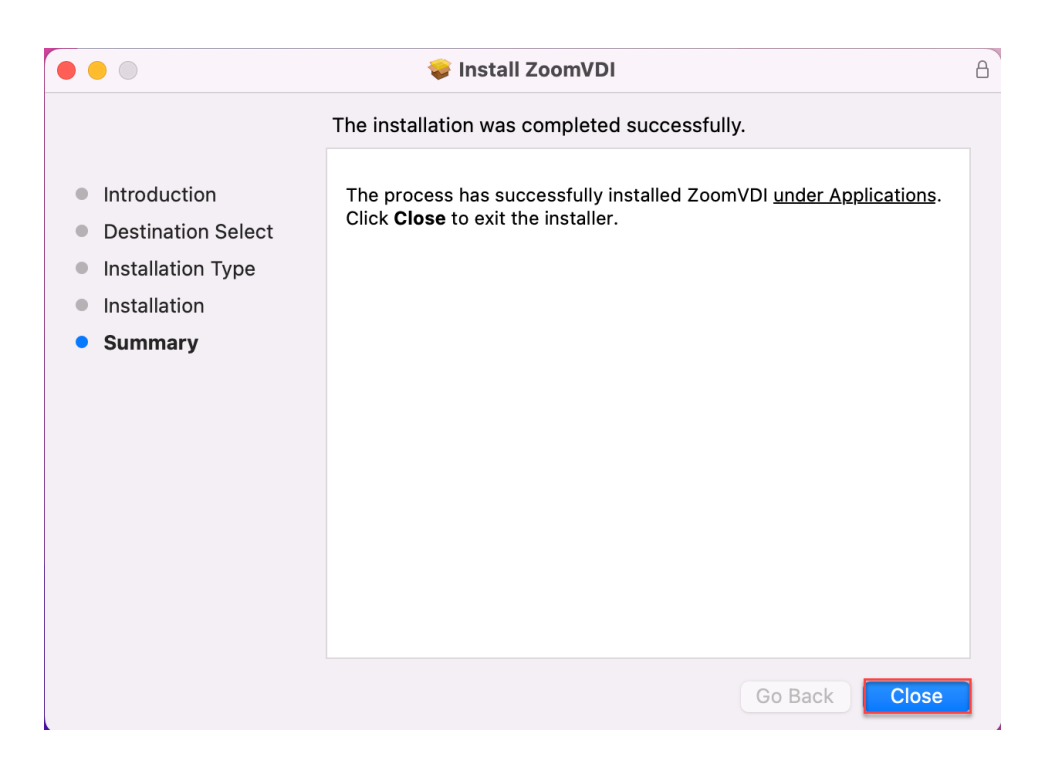

## Verification

Please note that these verification steps only apply if you have a Zoom account and can host a meeting. If you only participate in Zoom as an attendee and not as a host, you are not able to perform the verification steps.

- 1. Launch VDI desktop
- 2. Start the Zoom application
- 3. Confirm through Settings > Statistics > VDI that the VDI Plugin Status is "Connected"

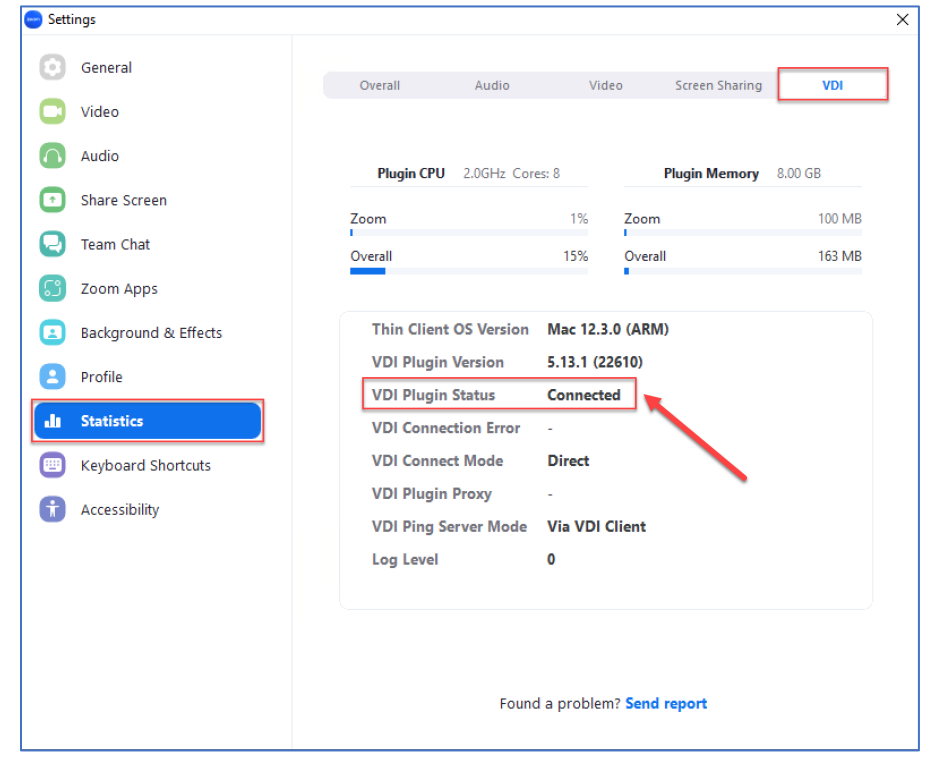

Congratulations! You will now have an optimal Zoom meeting experience!